## ZOOM ログインマニュアル

① Zoom のインストールが必要な場合は次の URL または QR コードからインストール

Zoom Workplace - Windows にダウンロードしてインストール | Microsoft Store

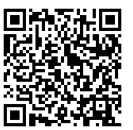

② 学校から送信された Zoom ミーティングの URL をクリック

③ サインイン

『メールアドレスまたは電話番号』『パスワード』には今回、学校から配布された桐朋メールアドレスを 入力してください。

| 2000                         |                                                                                                    |                                                                                                    |                 |                                                                                                    |  |  |
|------------------------------|----------------------------------------------------------------------------------------------------|----------------------------------------------------------------------------------------------------|-----------------|----------------------------------------------------------------------------------------------------|--|--|
| 20011                        |                                                                                                    |                                                                                                    |                 | サポート 日本語 ▼                                                                                                    |  |  |
|                              |                                                                                                    |                                                                                                    |                 |                                                                                                    |  |  |
|                              |                                                                                                    |                                                                                                    |                 |                                                                                                    |  |  |
|                              |                                                                                                    |                                                                                                    |                 |                                                                                                    |  |  |
|                              |                                                                                                    |                                                                                                    |                 |                                                                                                    |  |  |
|                              | フラウザが表示して。                                                                                                    | Zoom Workplace                                                                                                    | ×を開くをクリックし      |                                                                                                    |  |  |
|                              | ダイアログが表示さ                                                                                                    | サインインしてこのミーティングに参加する                                                                                                    | クリックして          | くださ                                                                                                    |  |  |
|                              |                                                                                                    | ジノル 9 つ<br>このミーティングの参加には、ホストが商用 zoom ブラッ                                                                                                    |                 |                                                                                                    |  |  |
|                              | ミーティングに参加する                                                                                                    | トフォーム認証を設定しています。参加するには、商<br>用 zoom のアカウントでサインインしてください。                                                                                                    | メントに同意し7        | たことに                                                                                                    |  |  |
|                              |                                                                                                    | ミーティング ID: 88172760445                                                                                                    |                 |                                                                                                    |  |  |
|                              |                                                                                                    |                                                                                                    |                 |                                                                                                    |  |  |
|                              |                                                                                                    | サインインして参加 サインインしない                                                                                                    |                 |                                                                                                    |  |  |
|                              |                                                                                                    |                                                                                                    |                 |                                                                                                    |  |  |
|                              | Zoom Workpla                                                                                                    | ace アプリがインストールされていませんか? 今すぐダ!                                                                                                    | ウンロードする         |                                                                                                    |  |  |
|                              |                                                                                                    |                                                                                                    |                 |                                                                                                    |  |  |
|                              |                                                                                                    | ©2025 Zoom Communications, Inc. All rights reserved.                                                                                                    |                 |                                                                                                    |  |  |
|                              | トラストセンター   利用ガイド                                                                                                    | ライン 法令順守(コンプライアンス) 個人情報の取                                                                                                    | り扱いについて   Cooki | e の設定                                                                                                    |  |  |
|                              |                                                                                                    |                                                                                                    |                 |                                                                                                    |  |  |
|                              |                                                                                                    |                                                                                                    |                 |                                                                                                    |  |  |
| zoom                         | 6                                                                                                    | n s e o                                                                                                    |                 |                                                                                                    |  |  |
| zoom<br>Workplace            | ん を<br>ホーム チーム:                                                                                                    | らいまた。 日本 日本 1945年1月1日 1945年1月1日 1955年1月1日 1955年1月1日 1955年110月11日 1955年110月11日 1955年110月110101000000000000000000000000000                                                                                                    |                 | 🔹 – 🗆 X                                                                                                    |  |  |
| <sup>zoom</sup><br>Workplace | ☆<br>ホーム チーム:                                                                                                    | らいまで、<br>していた。<br>していた。 | ご …<br>クリップ 詳細  | X                                                                                                    |  |  |
| <sup>zoom</sup><br>Workplace | (Ω) ⊂<br>π−Δ <i>∓</i> −Δ:                                                                                                    | ら<br>チャット 電話 ドキュメント ホワイトボード                                                                                                    | ② …<br>クリップ 詳細  | <ul> <li></li></ul>                                                                                                    |  |  |
| zoom<br>Workplace            | شے<br>بہ اور کی میں میں میں میں میں میں میں میں میں می                                                                                                    | ない いっぽう しょうしん ひんし ひんし ひんし ひんし ひんし ひんし ひんし ひんし ひんし ひ                                                                                                    |                 | モーロン     X     Al Companion                                                                                                    |  |  |
| zoom<br>Workplace            | ☆ テーム<br>ホーム チーム<br>ZOO<br>Workp<br>us02web.zc                                                                                                    | ら<br>そかった 電話 ドキュンント ホワイトボード<br>の<br>with with with a second second se                                                                                                    | き …<br>クリップ 詳細  | 豪務効率化をサポート<br>Al Companion とは?                                                                                                    |  |  |
| <sup>zoom</sup><br>Workplace | (<br>ホーム)<br>ホーム<br>チーム<br>チーム<br>チーム<br>チーム<br>チーム<br>チーム<br>チーム<br>メーン<br>チーム<br>チーム<br>チーム<br>メーン<br>メーン<br>チーム                                                                                                    | らいます。 しまい しょう しょう しょう しょう しょう しょう しょう しょう しょう しょう                                                                                                    | と …<br>グリップ 詳細  | ・          ・          ・                                                                                                    |  |  |
| zoom<br>Workplace            | (<br>ホーム)<br>チーム<br>チーム<br>チーム<br>チーム<br>チーム<br>チーム<br>メーム<br>チーム<br>メーム<br>メーム<br>メーム<br>メーム<br>メーム<br>メーム<br>メーム<br>メ                                                                                                    | ない いっかい しんしょう しょう しょう しょう しょう しょう しょう しょう しょう しょう                                                                                                    | ア …<br>クリップ 詳細  | <ul> <li>         ・・・・・・・・・・・・・・・・・・・・・・・・・・・・・</li></ul>                                                                                                    |  |  |
| zoom<br>Workplace            | ○ テーム デーム デーム デーム デーム デーム ジェーム デーム デー                                                                                                    | ないで、<br>チャット 電話 ドキュント ホワイトボード<br>M ~<br>Jace<br>som.us                                                                                                    | き …<br>クリップ 詳細  | <ul> <li>ー ロ ×</li> <li>業務効率化をサポート<br/>Al Companion</li> <li>Al Companion とは?</li> <li>Al Companion、パーソナル Zoom アシスタ<br/>ントです。次のようなことでお力になれます。</li> <li>キーワード、出席者、日付を使用したミーティン<br/>の大チャット、メール、ファイルの検索</li> </ul>                                                                                                    |  |  |
| zoom<br>Workplace            | <ul> <li>○ テーム</li> <li>テーム</li> <li>テーム</li> <li>アーム</li> <li>アーム</li> <li>アーム</li> <li>アーム</li> <li>アーム</li> <li>アーム</li> </ul>                                                                                                    | ない いっかい しんしょう しょう しょう しょう しょう しょう しょう しょう しょう しょう                                                                                                    | こ …<br>クリップ 詳細  | <ul> <li>             ● □ ×         </li> </ul> <li></li>                                                                                                    |  |  |
| zoom<br>Workplace            | <ul> <li>         ・テーム         ・テーム         ・・         ・テーム         ・・         ・テーム         ・・         ・・         ・テーム         ・         ・・         ・</li></ul>                                                                                                    | ない<br>テキット 電話 ドキュメント ホワイトボード<br>M<br>Jace<br>2007.us                                                                                                    | ア …<br>クリップ 詳細  | ・ ・ ・ ・ ・ ・ ・ ・ ・ ・ ・ ・ ・ ・ ・ ・ ・                                                                                                    |  |  |
| zoom<br>Workplace            | <ul> <li>○ テーム</li> <li>テーム</li> <li>テーム</li> <li>テーム</li> <li>テーム</li> <li>アーム</li> <li>アーム<!--</th--><th>ないです。<br/>予サット 電話 ドキュント ホワイトボード<br/>の<br/>し<br/>ace<br/>5<br/>5<br/>5<br/>5<br/>5<br/>5<br/>5<br/>5<br/>5<br/>5<br/>5<br/>5<br/>5</th><th>こ …<br/>クリップ 詳細</th><th><ul> <li>来務効率化をサポート<br/>Al Companion とは?</li> <li>Al Companion とは?</li> <li>Al Companion とは?</li> <li>Al Companion パーソナル Zoom アシスタ<br/>ントです。次のようなことでお力になれます。</li> <li>キーフード、出席者、日付を使用したミーティン<br/>グ、ガャット、メール、ファイルに関する<br/>要約または質問の回答</li> <li>副連環料を使用した予定されているミーティン<br/>グの準備</li> <li>チームメンノーやマネージヤーなどの関係性に基</li> </ul></th></li></ul> | ないです。<br>予サット 電話 ドキュント ホワイトボード<br>の<br>し<br>ace<br>5<br>5<br>5<br>5<br>5<br>5<br>5<br>5<br>5<br>5<br>5<br>5<br>5                                                                                                    | こ …<br>クリップ 詳細  | <ul> <li>来務効率化をサポート<br/>Al Companion とは?</li> <li>Al Companion とは?</li> <li>Al Companion とは?</li> <li>Al Companion パーソナル Zoom アシスタ<br/>ントです。次のようなことでお力になれます。</li> <li>キーフード、出席者、日付を使用したミーティン<br/>グ、ガャット、メール、ファイルに関する<br/>要約または質問の回答</li> <li>副連環料を使用した予定されているミーティン<br/>グの準備</li> <li>チームメンノーやマネージヤーなどの関係性に基</li> </ul>                                                                                                    |  |  |
| zoom<br>Workplace            | <ul> <li>         ・ホーム         ・チーム         ・チーム         ・チーム         ・チーム         ・チーム         ・         ・         ・</li></ul>                                                                                                    | 2)<br>デャット 電話 ドキュメント ホワイトボード                                                                                                    | こ …<br>クリップ 詳細  | <ul> <li>              ◆ 一 □ ×          </li> <li>              来務効率化をサポート             <b>Al Companion</b> </li> <li> <b>Al Companion</b> </li> <li> <b>Al Companion</b> </li> <li> <b>Al Companion</b> </li> <li> <b>Al Companion</b> </li> <li> <b>Al Companion</b> </li> <li> <b>Al Companion</b> </li> <li> <b>Al Companion</b> </li> <li> <b>Al Companion</b> </li> <li> <b>Al Companion</b> </li> <li> <b>Al Companion</b> </li> <li> <b>Al Companion</b> </li> <li> <b>Al Companion</b> </li> </ul> <li> <b>Al Companion</b> </li> <li> <b>Al Companion</b> </li> <li> <b>Al Companion</b> </li> <li> <b>Al Companion</b> <ul> <b>Al Companion</b> </ul></li> <li> <b>Al Companion</b> <ul>             Al Companion              <b>Al Companion</b> </ul></li> Al Al Companion              Al Al Companion <li> <b>Al Companion</b> </li> <li> <b>Al Companion</b> </li> <li> <b>Al Companion</b> </li> <li> <b>Al Companion</b> <ul>             All Al Companion         </ul></li> All Al Companion              All Al Companion <li> <b>Al Companion</b> <ul>             All Al Companion             All All Companion         </ul></li> All All Companion <li> <b>Al Companion</b> <ul>             All All Companion              All Companion         </ul></li> All All Companion <li> <b>Al Companion</b> <ul> <b></b></ul></li>                                                                                                    |  |  |
| workplace                    | <ul> <li>         ・・・・・・・・・・・・・・・・・・・・・・・・・・・・・</li></ul>                                                                                                    | ない<br>チャット 電話 ドキュメント ホワイトボード<br>M ~<br>Jace<br>som.us<br>ま<br>までサインイン<br>・<br>Facebook Microsoft<br>い場合は、サインアップ                                                                                                    | ア …<br>クリップ 詳細  | <ul> <li>         ◆ ▲ Companion として、<br/>※務効率化をサポート<br/><b>Al Companion</b> </li> <li>             Al Companion 人「ーソナル Zoom アジスタ         ントです。次のようなことでお力になれます。      </li> <li>             Ar-ワード、出席者、日付を使用したミーティン             ガ、オャリ、メール、ファイルに関する      </li> <li>             Ar-ワード、出席者、日付を使用したシーティン             ガ、オャリ、メール、ファイルに関する         </li> <li>             BujageXを使用した予定されているミーティン             ガッドです。シャームとの関係性に基             ガいたコーザーの検索         </li> <li>             Yールンドレス、場所、没面など他のコーザーの             プロブイール詳細の取得         </li> </ul>                                                                                                    |  |  |
| zoom<br>Workplace            | <ul> <li>         ・・・・・・・・・・・・・・・・・・・・・・・・・・・・・</li></ul>                                                                                                    | な<br>チャット 電話 ドキュメント ホワイトボード<br>Macce<br>pom.us<br>までサインイン<br>で こ<br>Facebook Microsoft<br>い場合は、サインアップ<br>チャットでお問い合わせ                                                                                                    | こ …<br>クリップ 詳細  | <ul> <li>来務効率化をサポート<br/>AL Companion とは?</li> <li>Al Companion とは?</li> <li>Al Companion パーソナル Zoom アシスタ<br/>ソトです。次のようなことでお力になれます。</li> <li>キーワード、出尿者、日付を使用したミーティン<br/>ガ、チャット、メール、ファイルの検索</li> <li>テークング、チャット、メール、ファイルの検索</li> <li>デームメンバーやマネージャーなどの関係性に基<br/>プルたユーザーの検索</li> <li>チールメンバーやマネージャーなどの関係性に基<br/>プルたユーザーの検索</li> <li>メールアドレメ、場所、役職など他のユーザーの<br/>プロフィール基料率の取得</li> <li>ウエブ検索による最新情報を使用した回答<br/>サポートできることがあればお知らせください。</li> </ul>                                                                                                    |  |  |
| <sup>zoon</sup><br>Workplace | 除ーム       チーム         ホーム       チーム         ビーム       チーム         レロン       レン         レールアドレスまたは電話番号       レン         レールアドレスまたは電話番号       レン         シン       レールアドレスまたは電話番号         シン       シン         シン       ・         シン       ・         シン       ・         シン       ・         シン       ・         シン       ・         シン       ・         シン       ・         シン       ・         シン       ・         シン       ・         ・       ・         ・       ・         ・       ・         ・       ・         ・       ・         ・       ・         ・       ・         シン       ・         シン       ・         シン       ・         シン       ・         シン       ・         シン       ・         シン       ・         シン       ・         シン       ・         シン       ・         シン       ・                                                                                                    | な<br>チャット 電話 ドキュント ホワイトボード<br>Mace<br>Jace<br>5<br>5<br>5<br>5<br>5<br>5<br>5<br>5<br>5<br>5<br>5<br>5<br>5                                                                                                    | こ …<br>クリップ 詳細  | <ul> <li>来務効率化をサポート<br/>ALCOMPANION</li> <li>ALCOMPANION</li> <li>ALCOMPANICAL</li> <li>ALCOMPANICAL</li> <li>ALCOMPANICAL</li></ul> |  |  |
| zoon<br>Workplace            | <ul> <li>         ・・・・・・・・・・・・・・・・・・・・・・・・・・・・・</li></ul>                                                                                                    | 2)<br>チャット 電話 ドキュント ホワイトボード<br>M<br>Jace<br>com.us<br>までサインイン<br>・<br>Facebook Microsoft<br>い場合は、サインアップ<br>チャットでお問い合わせ                                                                                                    | こ …<br>クリップ 詳細  | <ul> <li>         ・・・・・・・・・・・・・・・・・         ・・・・・・</li></ul>                                                                                                    |  |  |
| <sup>zoom</sup><br>Workplace | <ul> <li>         ・・・・・・・・・・・・・・・・・・・・・・・・・・・・・</li></ul>                                                                                                    | ない<br>チャット 電話 ドキュメント ホワイトポード<br>Macce<br>aom.us<br>までサインイン<br>で ここ<br>Facebook Microsoft<br>い場合は、サインアップ<br>チャットでお問い合わせ<br>イバシー                                                                                                    | こ …<br>クリップ 詳細  | <ul> <li>● ー □ ×</li> <li>● 素務効率化をサポート<br/>Al Companion Companion とは?</li> <li>● Al Companion とは?</li> <li>● Al Companion パーソナル Zoom アシスタ<br/>ソトです。次のようなことでお力になれます。</li> <li>● オーワード、出床産、日付を使用したミーティン<br/>グ、チャット、メール、ファイルに関する<br/>要約または質問の回答</li> <li>● 野道夏料を使用した予定されているミーティン<br/>グの準備</li> <li>● チームメンバーやマネージャーなどの関係性に基<br/>ついたユーザーの検索</li> <li>● オームメンバーやマネージャーなどの関係性に基<br/>ついたユーザーの検索</li> <li>● ウェブを検索による要素情報を使用した回答<br/>サポートできることがあればお知らせください。</li> <li>● オングクシレて Al Companion を使用し<br/>ましょう!</li> </ul>                                                                                                    |  |  |

| <sup>zoom</sup><br>Workplace | С <del>В</del><br>ホーム チームチャット                           | € E<br>電話 ドキュメント      | 口<br>ホワイトボード | )<br>クリップ | …<br>詳細 | 🗲 – 🗆 X                                                                                                    |
|------------------------------|---------------------------------------------------------|-----------------------|--------------|-----------|---------|----------------------------------------------------------------------------------------------------|
|                              |                                                         |                       |              |           |         | * <sup>業務効率化をサポート</sup><br>AI Companion                                                                                                    |
|                              | AI Companion とは?                                        |                       |              |           |         |                                                                                                    |
| Workplace                    |                                                         |                       |              |           |         | 🗲 Al Companion                                                                                                    |
| ويرين<br>بو _                | ようこそ、exam03@st.tohomusic<br>レード<br>インインしたままにする<br>サインイン | ac.jp 変更<br>ワードを忘れました |              |           |         | <ul> <li>私は AI Companion、パーソナル Zoom アシスタ<br/>ントです。次のようなことでお力になれます。</li> <li>キーワード、出席者、日付を使用したミーティン<br/>グ、チャット、メール、ファイルの検索</li> <li>ミーティング、チャット、メール、ファイルに関する<br/>要約または質問の回答</li> <li>関連資料を使用した予定されているミーティン<br/>グの準備</li> <li>チームメンバーやマネージャーなどの関係性に基<br/>ていたフーザーの検索</li> </ul> |
| <b>,</b>                     | ヘルブが必要ですか? チャットで                                        | お問い合わせ                |              |           |         | <ul> <li>メールアドレス、場所、役職など他のユーザーの<br/>プロフィール詳細の取得</li> <li>ウェブ検索による最新情報を使用した回答<br/>サポートできることがあればお知らせください。</li> </ul>                                                                                                    |
| く戻る                          |                                                         |                       |              | サインアッフ    | ť       | Ø サインインして Al Companion を使用し ↑<br>ましょう!                                                                                                    |

④ 『参加』ボタンを押してください。

| ② 夏期講習テスト     ③                                           | ×  |
|-----------------------------------------------------------|----|
|                                                           |    |
|                                                           | E  |
|                                                           | 1. |
| 教学 2                                                      |    |
|                                                           |    |
|                                                           |    |
| オーディオ ビデオ 単子                                              |    |
| <ul> <li>         ・ ・ ・ ・ ・ ・ ・ ・ ・ ・ ・ ・ ・ ・ ・</li></ul> |    |
| ✓ 参加時にこのプレビューを常に表示する ③ 参加                                 |    |

 $\downarrow$